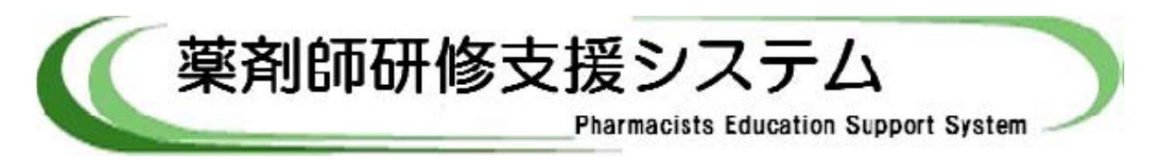

## Webブラウザの設定について

本システムは、Windows Internet Explore 9 又は 10で、確認を行っております。

- JavaScript を有効にするには?・・・(Windows Internet Explore 9の場合)
  - (1) ツールバーより、「ツール(T)」→「インターネットオプション(O)」をクリックします。
     すると(2)の【インターネットオプション】ウィンドウが表示されます。

| (<) (>) (>) (+) (//v       | www.jpec.or.jp/sien/system/i                                       | index.html                                                                                                  | P→BC× ① ☆ <sup>60</sup>   |
|----------------------------|--------------------------------------------------------------------|----------------------------------------------------------------------------------------------------|---------------------------|
| ◎ 薬剤師研修支援シスラ               | FL ×                                                               |                                                                                                    |                           |
| ファイル(F) 編集(E)              | 表示(V) お気に入り(A)                                                     | ソーノレ(T) ヘノレプ(H)                                                                                             | x 🗞 変換 ▼ 🔂 選択             |
| 🏠 🔹 🗟 🔹 🚍 🖶 🔹 ページ(P) 🕶 セーフ |                                                                    | 閲覧の履歴の削除(D)                                                                                                 | Ctrl+Shift+Del            |
| 团法人 日本菜                    | 資利師研修セン                                                            | InPrivate ブラウズ(1)<br>遠跡防止(K)<br>ActiveX フィルター(X)<br>接続の問題を診断(C)<br>最終閲覧を少ションを再度開く(S)<br>スタート メニューにサイトを追加(M) | Ctrl+Shift+P<br>東京<br>イ 1 |
| と いうきまり                    | 薬剤師研修支                                                             | ダウンロードの表示(N)<br>ポップアップ ブロック(P)<br>SmartScreen フィルター機能(工)<br>アドオンの管理( <u>A</u> )                             | Ctrl+J                    |
| 彩ステム                       | □ 通常メンテナンス                                                         | 互換表示(⊻)<br>互換表示設定( <u>B</u> )                                                                               | 1.7 -                     |
| <u>支援システムと</u>             | 毎日午前1:000%<br>□ 消費税法改正の<br>■ <u>平成26年4月</u>                        | このフィードの購読(E)<br>フィード探索(E)<br>Windows Update( <u>U</u> )                                                     | が。<br>継重                  |
| <u>野報)登録の方法</u>            | <u>て&gt;(PDF)</u><br>平成26年4月1日<br>一への開催申記<br>ますようお <mark>際、</mark> | F12 開発者ツール(上)<br>OneNote リンク ノート( <u>K</u> )<br>OneNote に送る(N)                                              |                           |
| <u>せ</u><br>ン              | ーログイン                                                              | インターネット オブション( <u>0)</u>                                                                                    |                           |

(2)「セキュリティ」タブをクリックします。

| 全般 セキュリティ プライバシー コンテンツ 接続 プログラム 詳細設定                                     |
|--------------------------------------------------------------------------|
| ホーム ページ                                                                  |
| 複数のホームページのタブを作成するには、それぞれのアドレスを行で分けて<br>入力してください(B)                       |
| https://www.google.co.jp/                                                |
| 現在のページを使用(C) 標準設定(F) 空白を使用(B)                                            |
|                                                                          |
| ー時ファイル、履歴、Cookie、保存されたパスワード、および Web フォーム<br>の情報を削除します。                   |
| ☑ 終了時に閲覧の履歴を削除する(₩)                                                      |
| │                                                                        |
| 検索 検索の既定の動作を変更します。 設定(1)                                                 |
| タブ                                                                       |
| テサイン<br>色( <u>0</u> ) 言語( <u>1</u> ) フォント( <u>N</u> ) ユーザー補助( <u>E</u> ) |
| OK キャンセル 適用(A)                                                           |

(3) Web コンテンツのゾーンでインターネットを選択して「レベルのカスタマイズ(C)」を クリックします。

すると【セキュリティの設定】ウィンドウが表示されます。

| インターネット オプション 8 2                                                                               |
|-------------------------------------------------------------------------------------------------|
| 全般 セキュリティ ブライバシー コンテンツ 接続 ブログラム 詳細設定                                                            |
| セキュリティ設定をあるまたは変更するゾーンを選択してください。                                                                 |
|                                                                                                 |
| インターネット<br>信頼されたゾーンと制限付きゾーンに一覧表示されていな<br>いすべてのインターネットの Web サイトには、このゾーンを<br>使用してください。            |
| このゾーンのセキュリティのレベル(L)                                                                             |
| カスタム<br>カスタム設定<br>- 設定を変更する(こは、[レベルのカスタマイズ] ボタンをクリックします。<br>- 推奨設定を使用する(こは、[既定のレベル] ボタンをリックします。 |
| ✓ 保護モードを有効にする (Internet Suplayer の再起動の必要)(P)<br>レベルのカスタマイズ(C) 既定のレベル(D)                         |
| すべてのゾーンを既定のレベルにリセットする( <u>R</u> )                                                               |
| OK         キャンセル         適用(A)                                                                  |

(4) 少し下の方にスクロールをして、[スクリプト]の項目で[アクティブスクリプト]を 『有効にする』を選択して「OK」をクリックします。

| セキュリティ設定 - インターネット ソーン                                                                                                    | x |
|----------------------------------------------------------------------------------------------------|---|
|                                                                                                    |   |
| ○ 有効にする (セキュリティで保護されていない) ▲                                                                                                    |   |
| <ul> <li>◎ スノンノー</li> <li>② Java アプレットのスクリプト</li> <li>◎ ダイアログを表示する</li> </ul>                                                                      |   |
| <ul> <li>無効にする</li> <li>有効にする</li> </ul>                                                                                                    |   |
| <ul> <li>SS フィルターを有効にする</li> <li>○ 無効にする</li> </ul>                                                                                                |   |
| <ul> <li>         ・ 有効にする              ジョン             アクティブ スクリプト             ダイアログを表示す      </li> <li>             ダイアログを表示す         </li> </ul> |   |
| <ul> <li>● 有効にする</li> <li>● 入のフトビのステータスパーの更新を許可する</li> </ul>                                                                                       |   |
| ✓ IIII ト *Internet Explorer の再開後に有効になります。                                                                                                    |   |
| カスタム設定のリセット<br>リセット先(B): 中高(既定) ・ (E)                                                                                                    |   |
|                                                                                                    |   |

(5) 「このゾーンに設定されているセキュリティのレベルを変更しますか?」という 警告ダイアログに対して『はい(Y)』をクリックします。

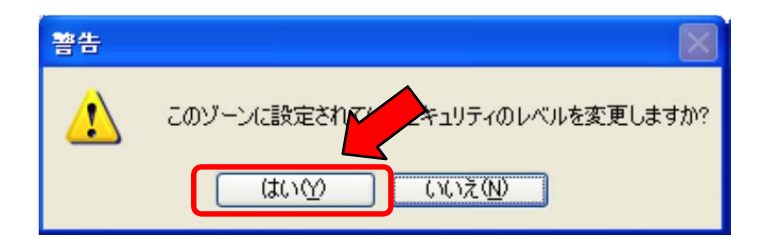

クリック後に【セキュリティの設定】ウィンドウ(上記(4)の画面)が、自動的に 閉じるのを待ちます。 (暫く待つ場合があります)

(6) 【インターネットオプション】ウィンドウの『適用』をクリックします。

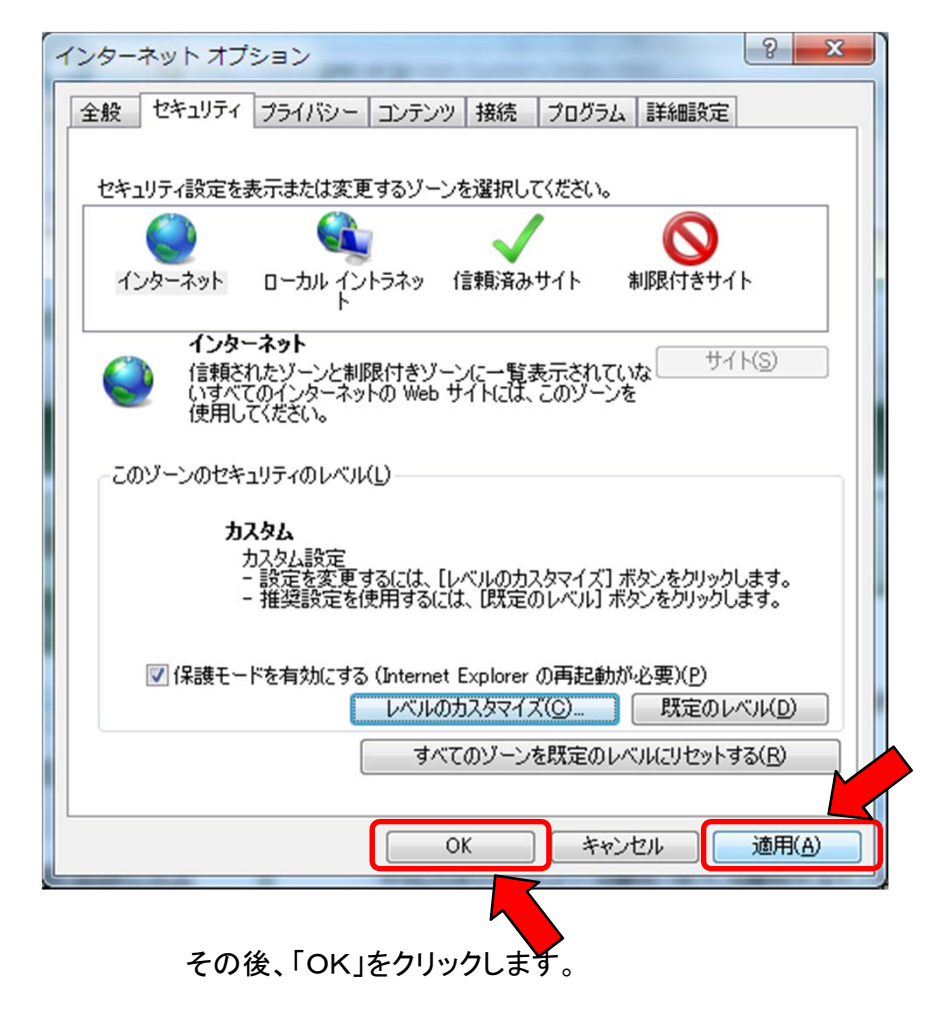

(7) 画面を再表示すると、JavaScript が有効になります。

● CSSを有効にするには?・・・(Windows Internet Explore 9の場合)

(1) ツールバーより、「ツール(T)」→「インターネットオプション(O)」をクリックします。 すると(2)の【インターネットオプション】ウィンドウが表示されます。

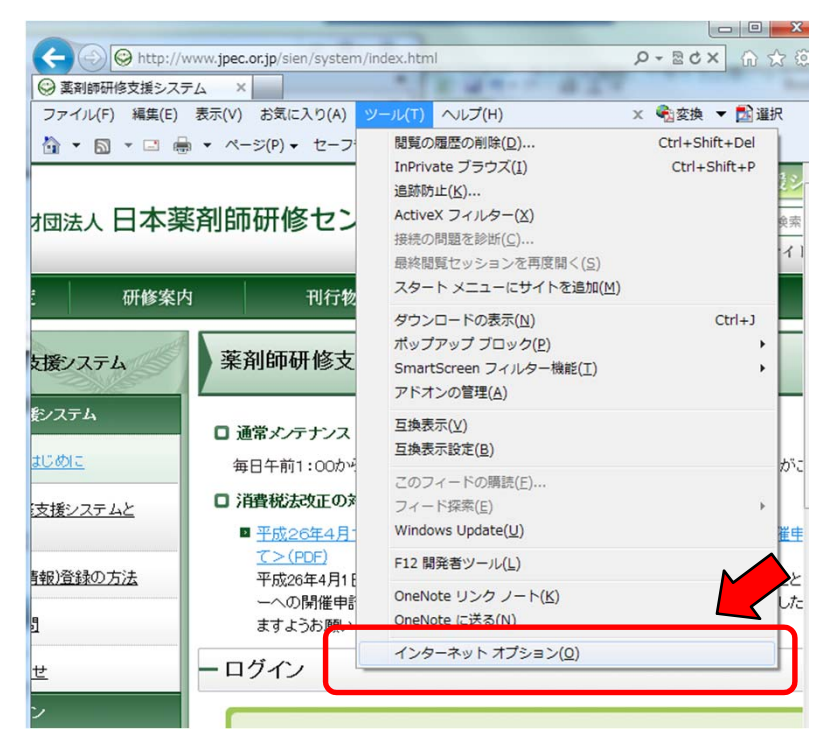

(2) 「全般」タブの「ユーザー補助(E)をクリックします。

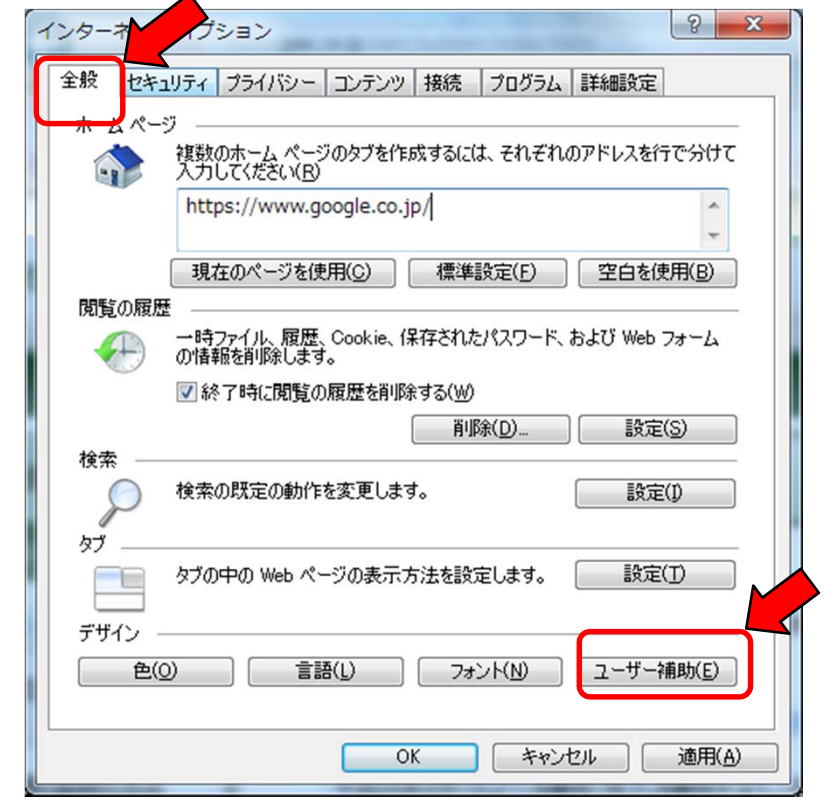

(3) 「書式設定」「ユーザースタイルシート」の全てのチェックをはずしてから「OK」を クリックします。

クリック後に【ユーザー補助】ウィンドウが自動的に閉じCSSが有効になります。

| ユーザー補助                          |
|---------------------------------|
| 書式設定                            |
| Meb ページで指定された色を使用しない(C)         |
| Web ページで指定されたフォント スタイルを使用しない(S) |
| Web ページで指定されたフォント サイズを使用しない(Z)  |
| ユーザー スタイル シート                   |
| 自分のスタイル シートでドキュメントの書式を設定する(D)   |
| ▲ 人タイル シート(D):                  |
| 参照( <u>B</u> )                  |
|                                 |
| OK キャンセル                        |
|                                 |
|                                 |

- ※ 上記のように、全てのチェックがはずれていることを確認してから「OK」をクリックしてください。
- (4) 【インターネットオプション】ウィンドウの「OK」をクリックします。

| インターネット オブション 8 ×                                      |
|--------------------------------------------------------|
| 全般 セキュリティ ブライバシー コンテンツ 接続 ブログラム 詳細設定                   |
| ホーム ページ                                                |
| 複数のホーム ページのタブを作成するには、それぞれのアドレスを行で分けて<br>入力してください(B)    |
| https://www.google.co.jp/                              |
|                                                        |
| 閲覧の履歴                                                  |
| ー時ファイル、履歴、Cookie、保存されたパスワード、および Web フォーム<br>の情報を削除します。 |
| ▼ 終了時に閲覧の履歴を削除する(W)                                    |
| 削除(D) 設定(S)                                            |
| 使案                                                     |
| 41                                                     |
| ック                                                     |
|                                                        |
| ● (O) 言語(L) フォント(N) ユーザー補助(E)                          |
|                                                        |
| OK キャンセル 適用(A)                                         |

● TLSを有効にするには?・・・(Windows Internet Explore 9の場合)

(1) ツールバーより、「ツール(T)」→「インターネットオプション(O)」をクリックします。 すると(2)の【インターネットオプション】ウィンドウが表示されます。

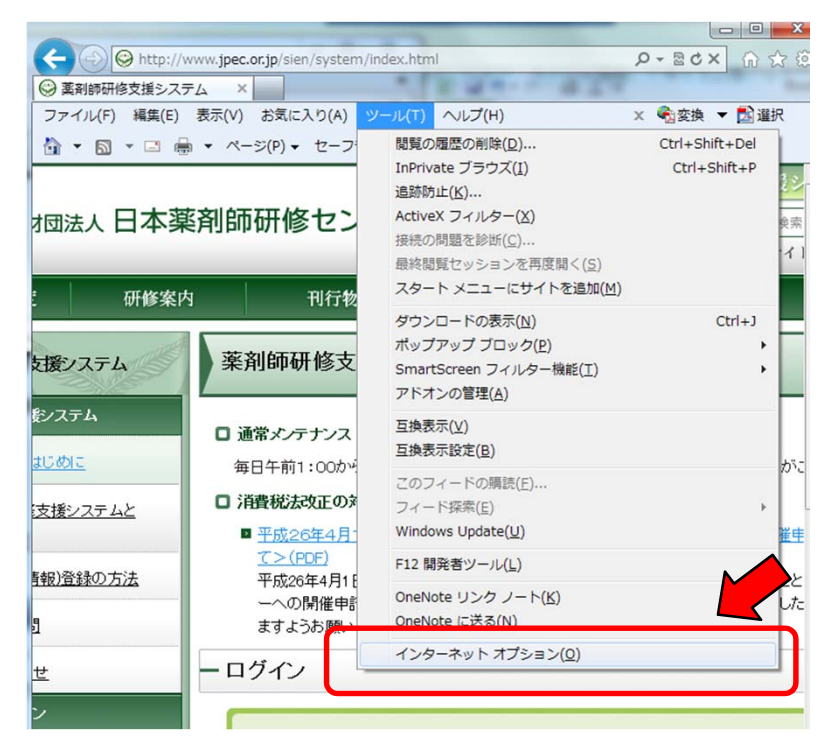

(2) 「詳細設定」タブをクリックします。

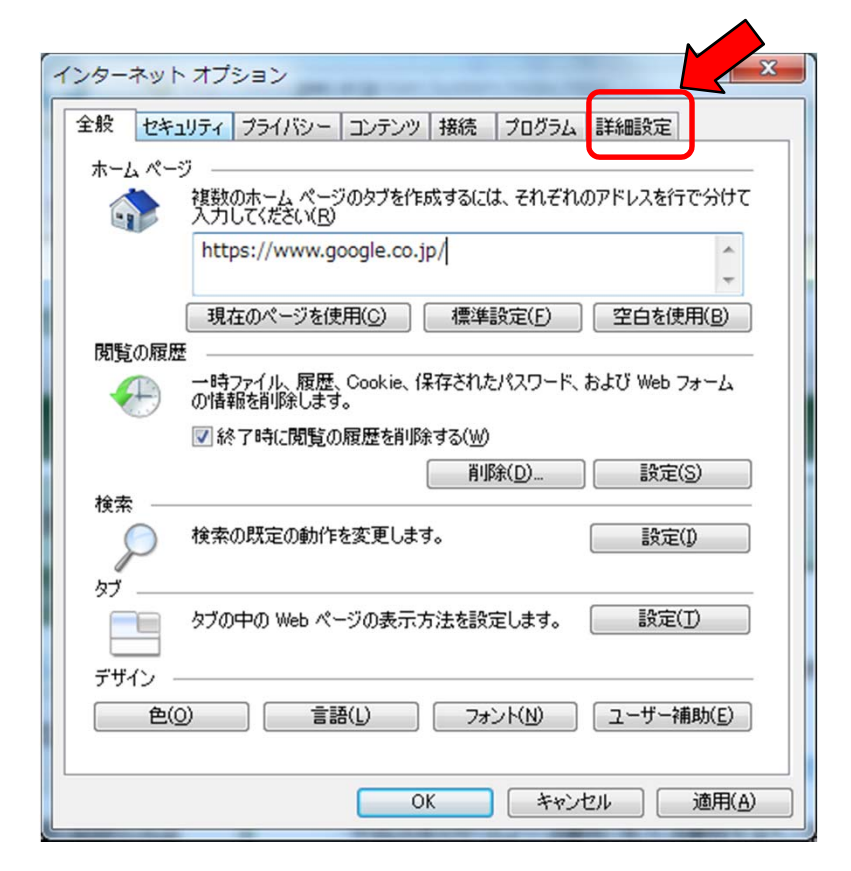

(3) 少し下の方にスクロールをして、[セキュリティ]の項目で「TLS1.0を使用する」、
 「TLS1.1を使用する」及び「TLS1.2を使用する」(「TLS1.1」と「TLS1.2」は無い
 場合もあります。その場合は「TLS1.0のみ」のチェックボックスにチェックをつけます。)

また「暗号化されたページをディスクに保存しない」のチェックを外します。

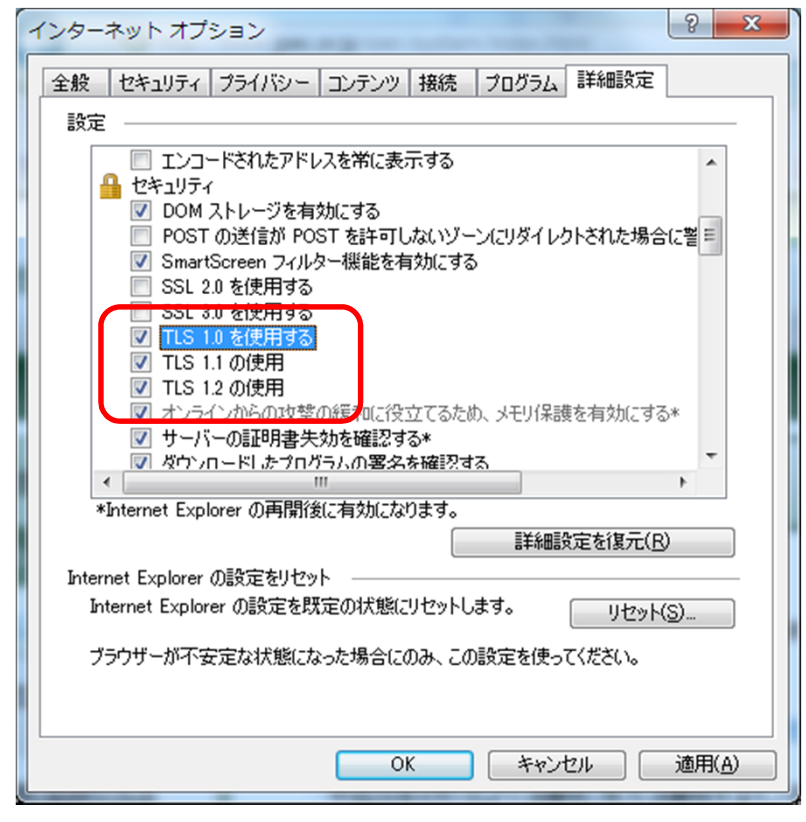

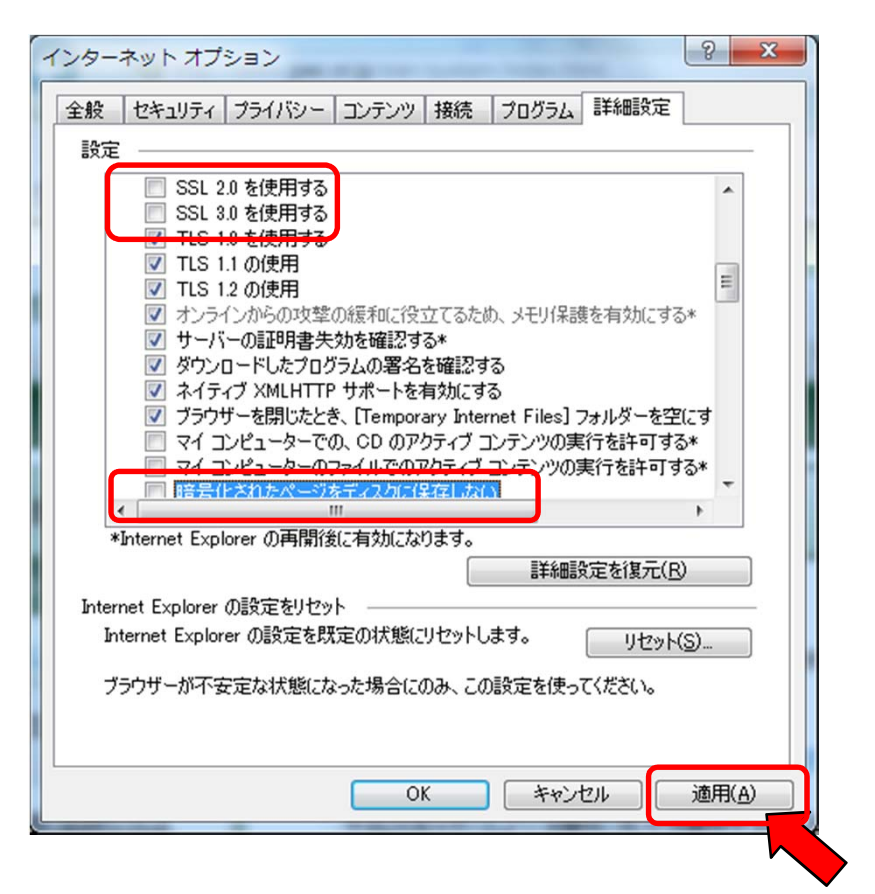

※ 上記のように、「SSL2.0」と「SSL3.0」、及び「暗号化されたページをディスクに 保存しない」のチェックがはずれていることを確認してから「適用」をクリックして ください。 (4) 【インターネットオプション】ウィンドウの「OK」をクリックします。

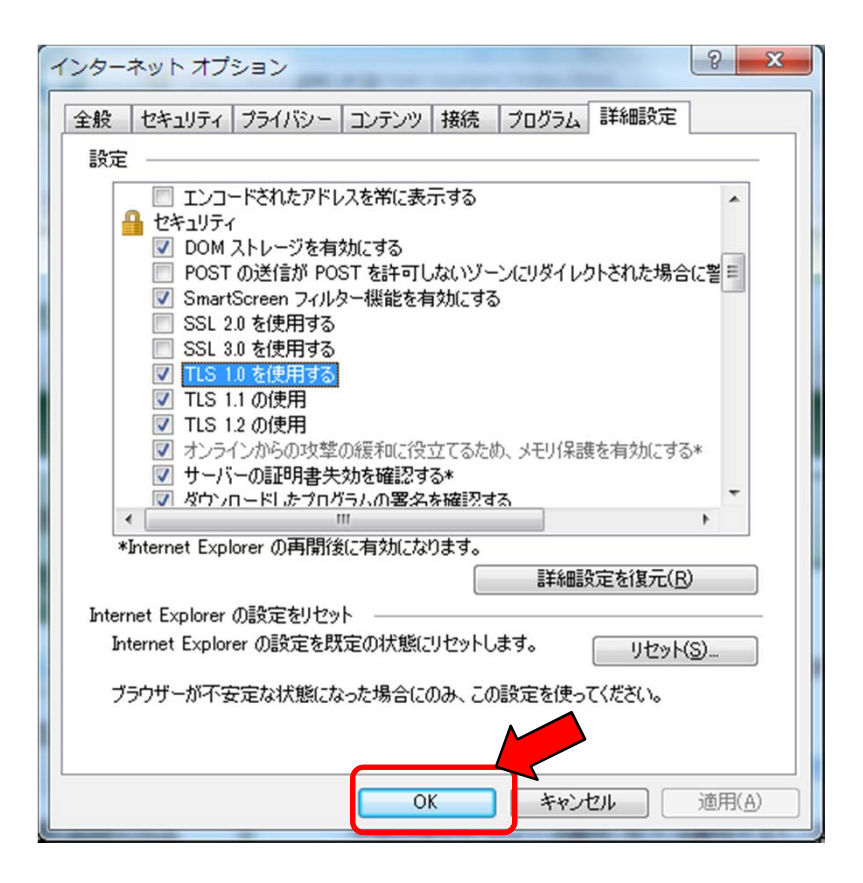

以上。